### CONSOLA DE ADMINISTRADOR > INFORMANDO

# Splunk SIEM

Ver en el centro de ayuda: https://bitwarden.com/help/splunk-siem/

### **Splunk SIEM**

Splunk Enterprise es una plataforma de gestión de información de seguridad y gestión de eventos (SIEM) que se puede utilizar con organizaciones de Bitwarden. Las organizaciones pueden monitorear la actividad de eventos con la aplicación Bitwarden Event Logs en su tablero de Splunk.

#### Configuración

#### Crea una cuenta de Splunk

La instalación de la aplicación Bitwarden en Splunk requiere una cuenta de Splunk Empresa o Plataforma Cloud de Splunk. El monitoreo de eventos de Bitwarden está disponible en:

- Splunk Cloud Classic
- Splunk Cloud Victoria
- Splunk Empresa

#### Instala Splunk

Para los usuarios de Splunk en las instalaciones, el siguiente paso es instalar Splunk Empresa. Sigue la documentación de Splunk para completar una instalación del software de la Empresa Splunk.

#### (i) Note

Las versiones 8.X de Splunk Empresa ya no están soportadas. Actualmente Bitwarden es compatible con las versiones 9.0, 9.1 y 9.2.

#### Crear un índice

Antes de conectar tu organización Bitwarden a tu Dashboard de Splunk, crea un índice que mantendrá los Datos de Bitwarden.

- 1. Abra el menú de Ajustes ubicado en la barra de navegación superior y seleccione Índices.
- 2. Una vez que estés en la pantalla de índices, selecciona **Nuevo Índice**. Aparecerá una ventana para que puedas crear un nuevo índice para tu aplicación Bitwarden.

### ⇒Splunk Cloud

| Index name                     |                                                                                                    |                                                          |
|--------------------------------|----------------------------------------------------------------------------------------------------|----------------------------------------------------------|
| Index Data Type                | 🗄 Events                                                                                                    | Netrics                                                  |
|                                | The type of data to store (event-based or metrics).                                                                                                    |                                                          |
| Max raw data size              |                                                                                                    | MB 💌                                                     |
|                                |                                                                                                    |                                                          |
|                                | Maximum aggregated size of raw data (uncompressed) cont<br>data size values less than 100MB, other than 0, are not allow                                          | ained in index. Set this to 0 for unlimited. Max<br>red. |
| Searchable retention           | Maximum aggregated size of raw data (uncompressed) cont<br>data size values less than 100MB, other than 0, are not allow                                          | ained in index. Set this to 0 for unlimited. Max<br>red. |
| Searchable retention<br>(days) | Maximum aggregated size of raw data (uncompressed) cont<br>data size values less than 100MB, other than 0, are not allow<br>Number of days the data is searchable | ained in index. Set this to 0 for unlimited. Max<br>red. |
| Searchable retention<br>(days) | Maximum aggregated size of raw data (uncompressed) cont<br>data size values less than 100MB, other than 0, are not allow<br>Number of days the data is searchable | ained in index. Set this to 0 for unlimited. Max         |

Nuevo Índice

### ⇒Splunk Empresa

| New Index                |                                                                                                    |                           | ×               |
|--------------------------|----------------------------------------------------------------------------------------------------|---------------------------|-----------------|
| General Settings         |                                                                                                    |                           |                 |
| Index Name               | bitwarden_events                                                                                                    |                           |                 |
|                          | Set index name (e.g., INDEX_NAME). Search using inde                                                                                               | ex=INDEX_NAME.            |                 |
| Index Data Type          | Events                                                                                                    | Ē                         | Metrics         |
|                          | The type of data to store (event-based or metrics).                                                                                                |                           |                 |
| Home Path                | optional                                                                                                    |                           |                 |
|                          | Hot/warm db path. Leave blank for default (\$SPLUNK_)                                                                                              | DB/INDEX_NAME/db).        |                 |
| Cold Path                | optional                                                                                                    |                           |                 |
|                          | Cold db path. Leave blank for default (\$SPLUNK_DB/IN                                                                                              | IDEX_NAME/colddb).        |                 |
| Thawed Path              | optional                                                                                                    |                           |                 |
|                          | Thawed/resurrected db path. Leave blank for default (\$                                                                                            | SPLUNK_DB/INDEX_NA        | AME/thaweddb).  |
| Data Integrity Check     | Enable                                                                                                    | 1                         | Disable         |
|                          | Enable this if you want Splunk to compute hashes on every slice of your data for the purpose of data integrity.                                    |                           |                 |
| Max Size of Entire Index | 500                                                                                                    |                           | GB 🔻            |
|                          | Maximum target size of entire index.                                                                                                    |                           |                 |
| Max Size of              | auto GB 🕶                                                                                                    |                           |                 |
| Hot/Warm/Cold Bucket     | Maximum target size of buckets. Enter 'auto_high_volu                                                                                              | ime' for high-volume inde | exes.           |
| Frozen Path              | optional                                                                                                    |                           |                 |
|                          | Frozen bucket archive path. Set this if you want Splunk                                                                                            | to automatically archive  | frozen buckets. |
| Арр                      | Search &                                                                                                    | Reporting 🔻               |                 |
| Storage Optimization     |                                                                                                    |                           |                 |
| Tsidx Retention Policy   | Enable Reduction                                                                                                    | Disab                     | le Reduction    |
|                          | Warning: Do not enable reduction without understanding the full implications. It is extremely difficult to rebuild reduced buckets. Learn More [2] |                           |                 |
| Reduce tsidx files older |                                                                                                    |                           | Days 🔻          |
| than                     | Age is determined by the latest event in a bucket.                                                                                                 |                           |                 |
|                          |                                                                                                    |                           | Save Cancel     |

Nueva Empresa Índice

#### 3. En el campo Nombre del Índice, ingrese bitwarden\_events.

#### (i) Note

El único campo requerido para la creación del índice es **Nombre del Índice**. Los campos restantes se pueden ajustar según sea necesario.

4. Cuando hayas terminado, selecciona Guardar.

#### Instala la aplicación Bitwarden de Splunk

Después de que se haya creado tu índice de Bitwarden, navega a tu panel de control de Splunk.

1. Abre el menú desplegable de Aplicaciones y selecciona Buscar Más Aplicaciones.

| splun        | k>cloud          | Apps 🔻               | Messages | <ul> <li>Settings</li> </ul> | Activity -                                          | Q. Find                                       |                          |                                                                                           | <b>S</b>  | 👤 Splunk Cloud Admin 🔻                                   |
|--------------|------------------|----------------------|----------|------------------------------|-----------------------------------------------------|-----------------------------------------------|--------------------------|-------------------------------------------------------------------------------------------|-----------|----------------------------------------------------------|
| Apps<br>Sear | Search & Repo    | orting<br>ring Conso | )<br>Ple | ello, Sp                     | lunk Clou                                           | d Admin                                       |                          |                                                                                           |           |                                                          |
|              | Splunk Secure    | 9 Gateway            | C        | ick links                    | Dashboard                                           | Recently viewed                               | Created by you           | Shared with you                                                                           |           |                                                          |
|              | Universal Forv   | varder               | 4        | >                            |                                                     |                                               |                          |                                                                                           |           |                                                          |
| $\frown$     | Upgrade Read     | liness App           |          |                              |                                                     |                                               |                          |                                                                                           |           |                                                          |
|              | Manage Apps      |                      |          | mmon task                    | S                                                   |                                               |                          |                                                                                           |           |                                                          |
|              | Find More App    | ps                   |          |                              |                                                     |                                               |                          |                                                                                           |           |                                                          |
|              |                  | ,                    |          |                              | l <b>ata</b><br>ata from a variety                  | of common sources                             | Sear                     | ch your data                                                                              | Ē         | Visualize your data                                      |
| ≣) (         | Jniversal Forwar | der                  |          |                              |                                                     | or common sources.                            |                          |                                                                                           |           |                                                          |
| Ξ⊘ ι         | Jpgrade Readine  | ∋ss App              |          | O Add t                      | eam members                                         |                                               | Conf                     | igure mobile devices                                                                      |           |                                                          |
|              | Find more ap     | ps 🖸                 |          | Add yd                       | our team membe                                      | s to splunk platform.                         | Secur                    | e Gateway.                                                                                | INK       |                                                          |
|              |                  |                      | I        | _earning and                 | resources                                           |                                               |                          |                                                                                           |           |                                                          |
|              |                  |                      |          | Learn<br>Deploy<br>with co   | more with Spl<br>, manage, and u<br>omprehensive gu | unk Docs [2]<br>se Splunk software<br>idance. | Get H<br>Action<br>Custo | nelp from Splunk experts 🖪<br>nable guidance on the Splunk Lantern<br>mer Success Center. | 58        | Extend your capabilities<br>Browse thousands of apps of  |
|              |                  |                      |          | <u>کُنْجُ</u><br>Learn,      | he Splunk Con<br>get inspired, and                  | nmunity 🖸<br>I share knowledge.               | See Brows                | how others use Splunk [2]<br>se real customer stories.                                    | ()<br>[1] | Training and Certificatio<br>Become a certified Splunk N |

Tablero de aplicaciones de Splunk

- 2. Seleccione Explorar más aplicaciones ubicado en la parte superior derecha de la pantalla.
- 3. Buscar Bitwarden Event Logs en el catálogo de la aplicación. Seleccione Instalar para la aplicación Bitwarden Event Logs.

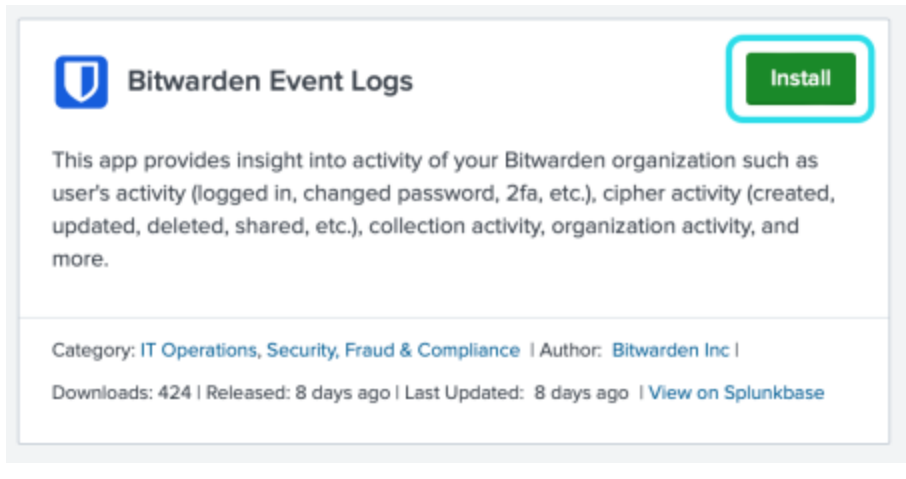

Aplicación de registros de eventos de Bitwarden

4. Para completar la instalación, necesitará ingresar a su cuenta de Splunk . Tu cuenta de Splunk puede que no sea la misma que las credenciales utilizadas para acceder a tu portal de Splunk.

### Login and Install

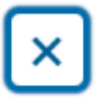

Enter your Splunk.com username and password to download the app.

### Username

Password

### Forgot your password?

The app, and any related dependency that will be installed, may be provided by Splunk and/or a third party and your right to use these app(s) is in accordance with the applicable license(s) provided by Splunk and/or the third-party licensor. Splunk is not responsible for any third-party app (developed by you or a third party) and does not provide any warranty or support. Installation of a third-party app can introduce security risks. By clicking "Agree" below, you acknowledge and accept such risks. If you have any questions, complaints or claims with respect to an app, please contact the applicable licensor directly whose contact information can be found on the Splunkbase download page.

Bitwarden Event Logs is governed by the following license: 3rd\_party\_eula

I have read the terms and conditons of the license(s) and agree to be bound by them. I also agree to Splunk's Website Terms of Use.

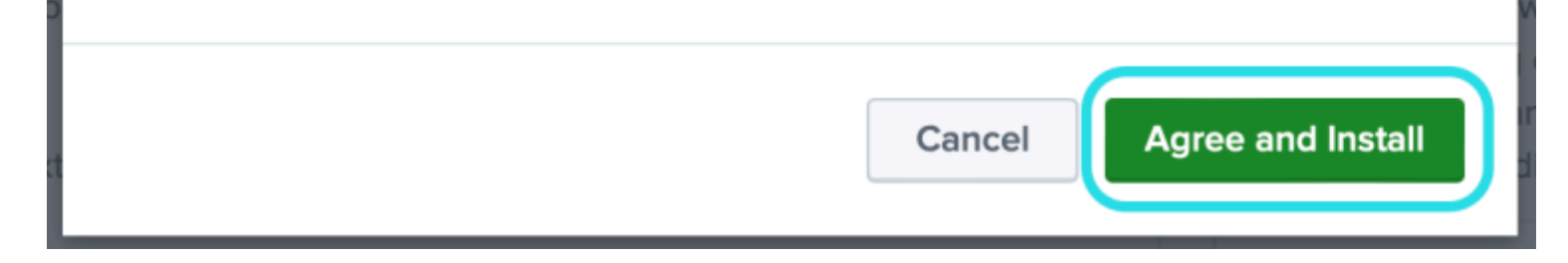

Inicie sesión e instale la aplicación Bitwarden en Splunk.

5. Después de haber ingresado su información, seleccione Aceptar e Instalar.

#### (i) Note

Después de descargar la aplicación Bitwarden Event Logs, es posible que debas reiniciar Splunk.

#### Conecta tu organización Bitwarden

Una vez que la aplicación Bitwarden Event Logs ha sido instalada en su instancia de Splunk Empresa, puede conectar su organización Bitwarden usando su clave de Bitwarden API.

1. Ve al inicio del panel de control y selecciona la aplicación Bitwarden Event Logs:

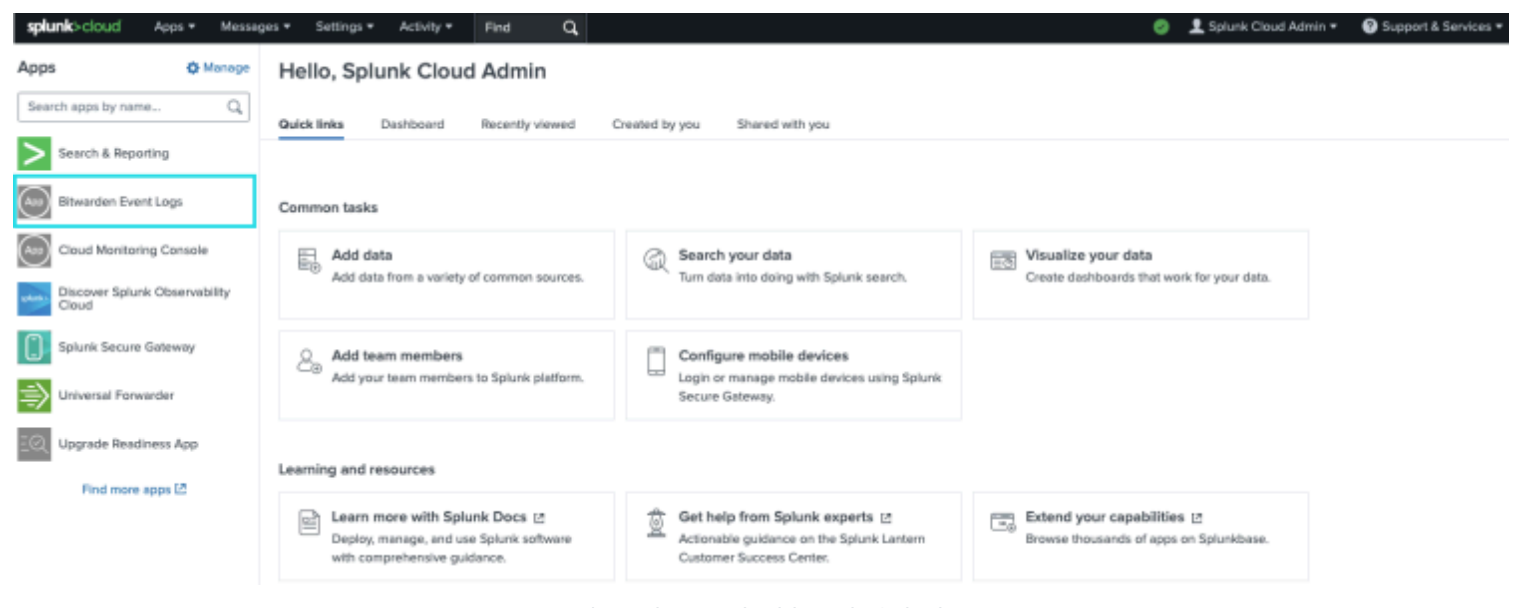

Bitwarden en el tablero de Splunk

2. A continuación, en la página de configuración de la aplicación, seleccione **Continuar a la página de configuración de la aplicación**. Este es el lugar donde agregarás la información de tu organización Bitwarden.

Search Dashboards -Setup Setup Enter the information below to complete setup. Your API key can be found in the Bitwarden organization admin console. Client Id Client Secret Choose a Splunk index for the Bitwarden event logs. Index main Self-hosted Bitwarden servers may need to reconfigure their installation's URL. Server URL https://bitwarden.com Choose the earliest Bitwarden event date to retrieve (Default is 1 year). This is intended to be set only on first time setup. Make sure you have no other Bitwarden events to avoid duplications. Start date (optional) mm/dd/yyyy Submit

Configura el menú de Bitwarden

3. Mantén esta pantalla abierta, en otra pestaña, inicia sesión en la aplicación web de Bitwarden y abre la Consola de Administrador utilizando el conmutador de producto (
):

| U Password Manager                                                                                                    | All vaults                                                                                                    |      |                                    | New 🗸      | BW |
|----------------------------------------------------------------------------------------------------|----------------------------------------------------------------------------------------------------|------|------------------------------------|------------|----|
| 🗇 Vaults                                                                                                    | FILTERS                                                                                                    |      | Nama                               | Owner      | :  |
| 🖉 Send                                                                                                    |                                                                                                    |      | Name                               | Owner      | •  |
| $\ll$ Tools $\sim$                                                                                                    | Q Search vau                                                                                                    | VISA | Company Credit Card<br>Visa, *4242 | My Organiz | ÷  |
| æ Reports                                                                                                    | ✓ All vaults                                                                                                    |      | Demonal Login                      |            |    |
| 🕸 Settings 🛛 🗸 🗸                                                                                                    | My vault                                                                                                    |      | myusername                         | Me         | :  |
|                                                                                                    | + New organization                                                                                                    |      | Secure Note                        | Ме         | :  |
|                                                                                                    | <ul> <li>✓ All items</li> <li>☆ Favorites</li> <li>⑦ Login</li> <li>□ Card</li> <li>Identity</li> <li>↓ Secure note</li> </ul>               | 0 Ø  | Shared Login<br>sharedusername     | My Organiz | ÷  |
| <ul> <li>Password Manager</li> <li>Secrets Manager</li> <li>Admin Console</li> <li> <sup>™</sup> Toggle Width     </li> </ul> | <ul> <li>✓ Folders</li> <li>➢ No folder</li> <li>✓ Collections</li> <li>➢ Default colle</li> <li>➢ Default colle</li> <li>☆ Trash</li> </ul> |      |                                    |            |    |

Selector de producto

4. Navegue a la pantalla de **Ajustes** → **Información de la organización** de su organización y seleccione el botón **Ver clave API**. Se le pedirá que vuelva a ingresar su contraseña maestra para acceder a la información de su clave API.

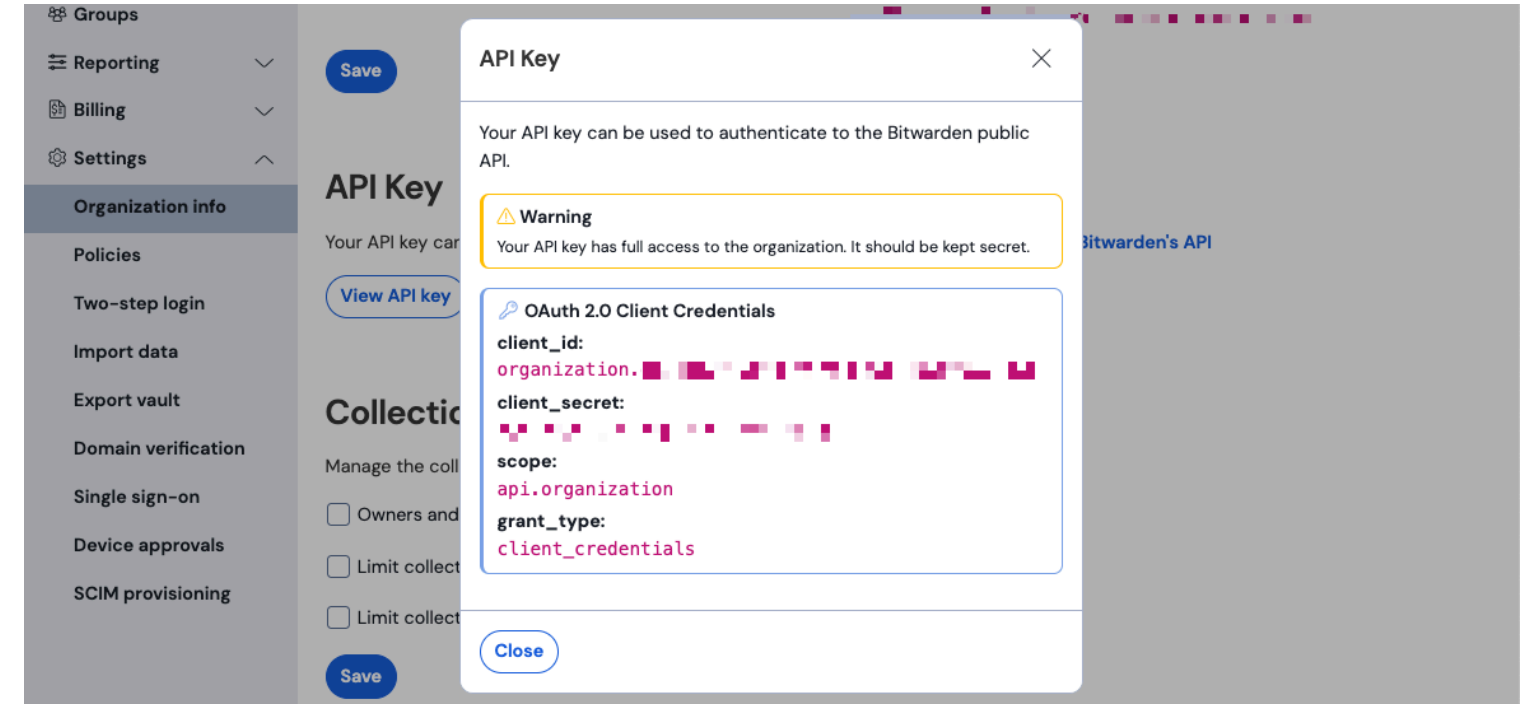

#### Información de API de la organización

5. Copia y pega los valores de client\_id y client\_secret en sus respectivas ubicaciones en la página de configuración de Splunk.

Complete los siguientes campos adicionales también:

| Campo                         | Valor                                                                                                    |
|-------------------------------|----------------------------------------------------------------------------------------------------|
| Índice                        | Seleccione el índice que se creó anteriormente en la guía: bitwarden_events.                                                                                                    |
| Server URL                    | Para los usuarios de Bitwarden autoalojado, ingrese su URL autoalojada.<br>Para las organizaciones alojadas en la nube, use la URL https://bitwarden.com.                                                                                  |
| Fecha de inicio<br>(opcional) | Establezca una fecha de inicio para la monitorización de datos. Cuando no se establece, la fecha<br>predeterminada se ajustará a 1 año.<br>Esta es una configuración única, una vez establecida, este ajuste <b>no</b> puede ser cambiado. |

#### ▲ Warning

La clave API de su organización permite el acceso completo a su organización. Mantén tu clave de API en privado. Si cree que su clave API ha sido comprometida, seleccione **Ajustes > Información de la organización > Botón Rotar clave API** en esta pantalla. Las implementaciones activas de su clave API actual necesitarán ser reconfiguradas con la nueva clave antes de usarla.

Una vez hecho, seleccione Enviar.

#### **Entendiendo Buscar Macro**

La macro de búsqueda bitwarden\_event\_logs\_index se creará después de la instalación inicial de los registros de eventos de Bitwarden. Para acceder a la macro y ajustar los ajustes:

- 1. Abre los Ajustes en la barra de navegación superior. Luego, selecciona Búsqueda Avanzada.
- 2. Seleccione Buscar Macros para abrir la lista de macros de búsqueda.

#### Buscar permisos de macro

A continuación, configure qué roles de usuario tendrán permiso para usar la macro:

- 1. Ver macros seleccionando Ajustes → Búsqueda Avanzada → Buscar macros.
- 2. Seleccione Permisos en bitwarden\_events\_logs\_index. Edita los siguientes permisos y selecciona Guardar una vez completado:

#### ⇒Splunk Cloud

#### Object should appear in

This app only (bitwarden\_event\_logs)

All apps (system)

#### Permissions

| Roles            | Read     | Write        |
|------------------|----------|--------------|
| Everyone         | <b>~</b> |              |
| apps             |          |              |
| can_delete       |          |              |
| list_users_roles |          |              |
| power            |          |              |
| sc_admin         |          | $\checkmark$ |
| tokens_auth      |          |              |
| user             |          |              |
|                  |          |              |

Cancel

Save

Buscar Permisos de Macro

### ⇒Splunk Empresa

#### Object should appear in

This app only (bitwarden\_event\_logs\_beta)

All apps (system)

#### Permissions

| Roles              | Read | Write |
|--------------------|------|-------|
| Everyone           |      |       |
| admin              |      |       |
| can_delete         |      |       |
| power              |      |       |
| splunk-system-role |      |       |
| user               |      |       |

Cancel

Save

Buscar Macro Permisos Empresa

| Campo                            | Descripción                                                                                                    |
|----------------------------------|----------------------------------------------------------------------------------------------------|
| El objeto debería<br>aparecer en | Para usar la macro en la búsqueda de eventos, selecciona <b>Solo esta aplicación</b> . La macro no se<br>aplicará si se selecciona <b>Mantener privado</b> . |
| Permisos                         | Seleccione los permisos deseados para los roles de usuario con acceso de <b>Lectura</b> y <b>Escribir</b> .                                                  |

#### (i) Note

Solo una macro de búsqueda estará funcional en la aplicación en un momento dado.

#### Entendiendo los tableros de control

El Tablero proporcionará varias opciones para monitorear y visualizar los datos organizativos de Bitwarden. Las tres categorías principales de monitoreo de datos incluyen:

- Eventos de autenticación de Bitwarden
- Eventos de elementos de la caja fuerte de Bitwarden

#### • Eventos de la organización Bitwarden

Los datos mostrados en los tableros proporcionarán información y visualización para una amplia variedad de búsquedas. Las consultas más complejas se pueden completar seleccionando la pestaña **Buscar** en la parte superior del tablero.

#### Plazo de tiempo

Mientras se busca desde la página de Buscar o los Tableros, las búsquedas pueden ser designadas a un marco de tiempo específico.

| splunk>cloud Apps ▼ Messages ▼ Settings ▼ Activity ▼ Q Find                                                                              | 🥥 👤 Splunk Cloud Admin 🔻 💡 Support & Services 🔻                                                                                                    |
|----------------------------------------------------------------------------------------------------|----------------------------------------------------------------------------------------------------|
| Search Dashboards▼ Setup                                                                                                    | Asp                                                                                                    |
| Search                                                                                                    |                                                                                                    |
| sourcetype="bitwarden:events" type=*                                                                                                    | Last 24 hours 🔻 🔉                                                                                                    |
| No Event Sampling 🔻                                                                                                    | standard_perf (search default) ▼                                                                                                    |
| > Search History 🕜                                                                                                    |                                                                                                    |
| How to Search                                                                                                    | Analyze Your Data with Table Views                                                                                                    |
| If you are not familiar with the search features, or want to learn more, or see your available data, see one of the following resources. | Table Views       let you prepare data without using SPL. First, use a point-<br>and-click interface to select data. Then, clean and transform it for<br>analysis in Analytics Workspace, Search, or Pivot!       Create Table View |
| Documentation 2 Tutorial 2                                                                                                    | Learn more 🗹 about Table Views, or view and manage your Table Views with the Datasets listing page.                                                                                                    |
|                                                                                                    |                                                                                                    |
|                                                                                                    |                                                                                                    |

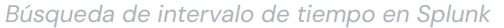

#### (i) Note

Para los usuarios locales, los siguientes plazos son compatibles para buscar en los registros de eventos de Bitwarden:

- Mes hasta la fecha
- Año hasta la fecha
- Semana pasada
- Semana laboral anterior
- Mes anterior
- Año anterior
- Últimos 30 días
- Todo el tiempo

### Parámetros de consulta

Configura búsquedas específicas incluyendo consultas de buscar. Spunk utiliza su método de lenguaje de procesamiento de búsqueda (SPL) para buscar. Vea la documentación de Splunk para obtener detalles adicionales sobre las búsquedas.

#### Estructura de búsqueda:

| Bash   |                                             |  |
|--------|---------------------------------------------|--|
| search | commands1 arguments1   commands2 arguments2 |  |

Un ejemplo de un objeto estándar de resultado de búsqueda:

Objeto de resultado de búsqueda de Splunk

Los campos mostrados en el objeto de búsqueda estándar pueden incluirse en cualquier búsqueda específica. Esto incluye todos los siguientes valores:

| Valor                             | Resultado de ejemplo                                                            |
|-----------------------------------|---------------------------------------------------------------------------------|
| correo electrónico<br>del usuario | El correo electrónico del usuario que realiza la acción.                        |
| idUsuarioActuando                 | Identificación única del usuario que realiza la acción.                         |
| nombreDeUsuarioActu<br>ante       | Nombre del usuario que realiza una acción.                                      |
| fecha                             | Fecha del evento mostrada en el formato AAAA-MM-DD HH:MM:SS .                   |
| dispositivo                       | Número numérico para identificar el dispositivo en el que se realizó la acción. |

| Valor                             | Resultado de ejemplo                                                                                                    |
|-----------------------------------|----------------------------------------------------------------------------------------------------|
| hash                              | Splunk calculó el hash de datos. Aprende más sobre la integridad de los datos de Splunk aquí.                                                                |
| dirección IP                      | La dirección IP que realizó el evento.                                                                                                    |
| correo electrónico<br>del miembro | Correo electrónico del miembro de la organización al que se dirigió la acción.                                                                               |
| id de miembro                     | Identificación única del miembro de la organización hacia el que se dirigió la acción.                                                                       |
| nombre de miembro                 | Nombre del miembro de la organización al que se dirigió la acción.                                                                                           |
| tipo                              | El código de tipo de evento que representa el evento de la organización que ocurrió. Vea una lista<br>completa de códigos de eventos con descripciones aquí. |

#### Buscar todo:

| Bash                                     |        |  |  |
|------------------------------------------|--------|--|--|
| <pre>sourcetype="bitwarden:events"</pre> | type=* |  |  |

#### Filtrar resultados por un campo específico

En el siguiente ejemplo, la búsqueda está buscando actingUserName con un comodín \* que mostrará todos los resultados con acting UserName.

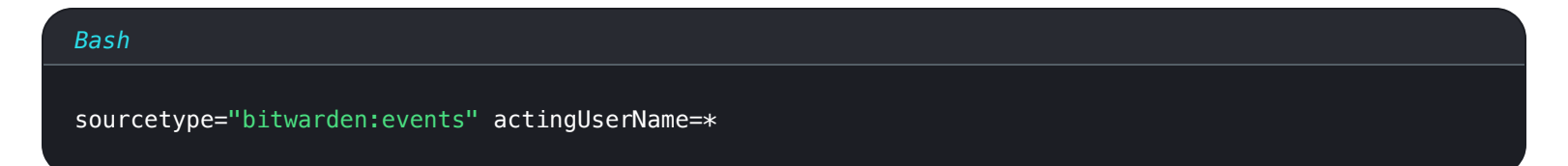

El operador **AND** está implícito en las búsquedas de Splunk. La siguiente consulta buscará resultados que contengan un tipo específico Y nombreDeUsuarioActuante.

#### Bash

sourcetype="bitwarden:events" type=1000 actingUserName="John Doe"

Incluye múltiples comandos separándolos con |. Lo siguiente mostrará resultados con el valor superior siendo ipAddress.

| courcetype="hitwarden:events" type=1115 acting[[corName="lohn Dee"   top inAddress |  |
|------------------------------------------------------------------------------------|--|

#### **Recursos adicionales**

#### Establecer roles de usuario

Gestionar los roles de los usuarios para permitir a las personas realizar tareas específicas. Para editar roles de usuario:

1. Abra el menú de **Ajustes** en la barra de navegación superior.

2. Seleccione **Usuarios** desde la esquina inferior derecha del menú.

3. Desde la pantalla de usuarios, localice al usuario para el que desea editar los permisos y seleccione Editar.

| Edit User                                                                                                    |                                                                         |           |                                   |        | ×            |
|----------------------------------------------------------------------------------------------------|-------------------------------------------------------------------------|-----------|-----------------------------------|--------|--------------|
| Fuli name                                                                                                    | optional                                                                |           |                                   |        |              |
| Email address                                                                                                    | optional                                                                |           |                                   |        |              |
| Old password                                                                                                    | Old password                                                            |           |                                   |        |              |
| Set password                                                                                                    | New password                                                            |           |                                   |        |              |
| Confirm password                                                                                                    | Confirm new password                                                    |           |                                   |        |              |
|                                                                                                    | Password must contain at least ?<br>8 characters                        |           |                                   |        |              |
| Time zone 7                                                                                                    | – Default System Timezone – 🔻                                           |           |                                   |        |              |
| Default app ?                                                                                                    | launcher (Home) =                                                       |           |                                   |        |              |
| Assign roles <sup>7</sup>                                                                                                    | Available item(s)<br>admin<br>can_delete<br>power<br>splunk-system-role | add all > | Selected item(s)<br>admin<br>user |        | « remove all |
| Require password change<br>on next login                                                                                                    |                                                                         |           |                                   |        |              |
| I acknowledge that users<br>assigned to roles with the<br>fsh_manage capability<br>can send search results<br>data outside the compli-<br>ant environment. |                                                                         |           |                                   |        |              |
|                                                                                                    |                                                                         |           |                                   | Cancel | Save         |

Splunk editar permisos de usuario

Desde esta pantalla, se pueden completar los detalles para el usuario. El permiso como administrador, poder, y puede\_eliminar también se pueden asignar individualmente aquí.

#### **Eliminar datos**

Eliminar los datos de búsqueda de Bitwarden limpiando el índice con acceso SSH. Los datos pueden necesitar ser borrados en casos como cambiar la organización que se está monitoreando.

- 1. Acceda al directorio de Splunk y detenga los procesos de Splunk.
- 2. Limpia el índice **bitwarden\_events** con la bandera **-index**. Por ejemplo:

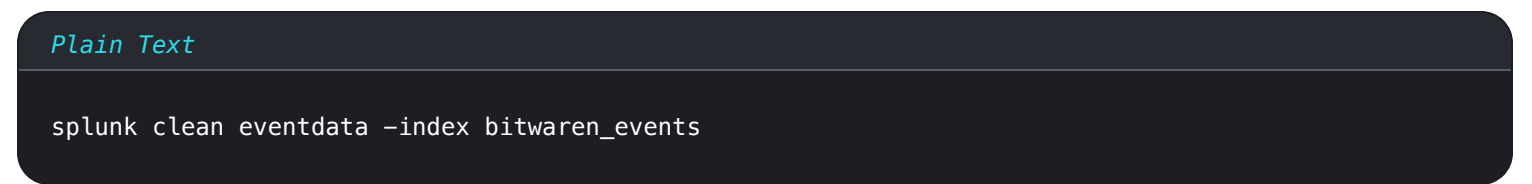

3. Reinicia los procesos de Splunk.

### Solución de problemas

• Usuarios de Splunk Empresa, la aplicación registrará en: /opt/splunk/var/log/splunk/bitwarden\_event\_logs.log

Si está experimentando algún error, o la aplicación Bitwarden no está funcionando correctamente, los usuarios pueden verificar el archivo de registro para buscar errores o ver la documentación de Spunk.